## Создание консольного приложения в среде Borland C++ 3.1

- 1. Запустите Borland C++ (bc.exe).
- 2. В меню «File» выберите пункт «New».
- 3. В открывшемся окне редактора наберите текст программы.

| E File Edit                                                      | Search Ru | un Compile | Debug Projec |
|------------------------------------------------------------------|-----------|------------|--------------|
| <pre>#include <iostr< pre=""></iostr<></pre>                     | eam.h>    |            | M. CPT       |
| int main(){                                                      |           |            |              |
| int a, b;                                                        |           |            | E            |
| <pre>cin &gt;&gt; a &gt;&gt; cout &lt;&lt; a+b return 0; }</pre> | b;<br>;   |            |              |
| •Compiling SUM.                                                  | CPP:      | ——— Ме     | essage ————  |
| •                                                                | ш         |            |              |

- 4. Сохраните исходный файл с текстом программы. Для этого в меню «File» выберите пункт «Save as...». В качестве расположения следует указать папку «D:\Olymp». В поле «Save file as...» введите название файла в соответствии с названием задачи (например, для тренировочной задачи A+B, можно использовать имя sum). Данное условие не обязательно, и в общем случае Вы можете назвать свой файл произвольно.
- 5. Для компиляции программы в меню «Compile» выберите пункт «Compile».
- 6. После успешной компиляции программы выберите в меню «Run» пункт «Run». Будет произведен запуск Вашей программы на исполнение. Если программа требует ввода данных, введите их. Чтобы увидеть вывод Вашей программы, нажмите ALT-F5.